1. 「Windows Live メール」の画面が表示されましたら、設定を確認するアカウント を選 択します

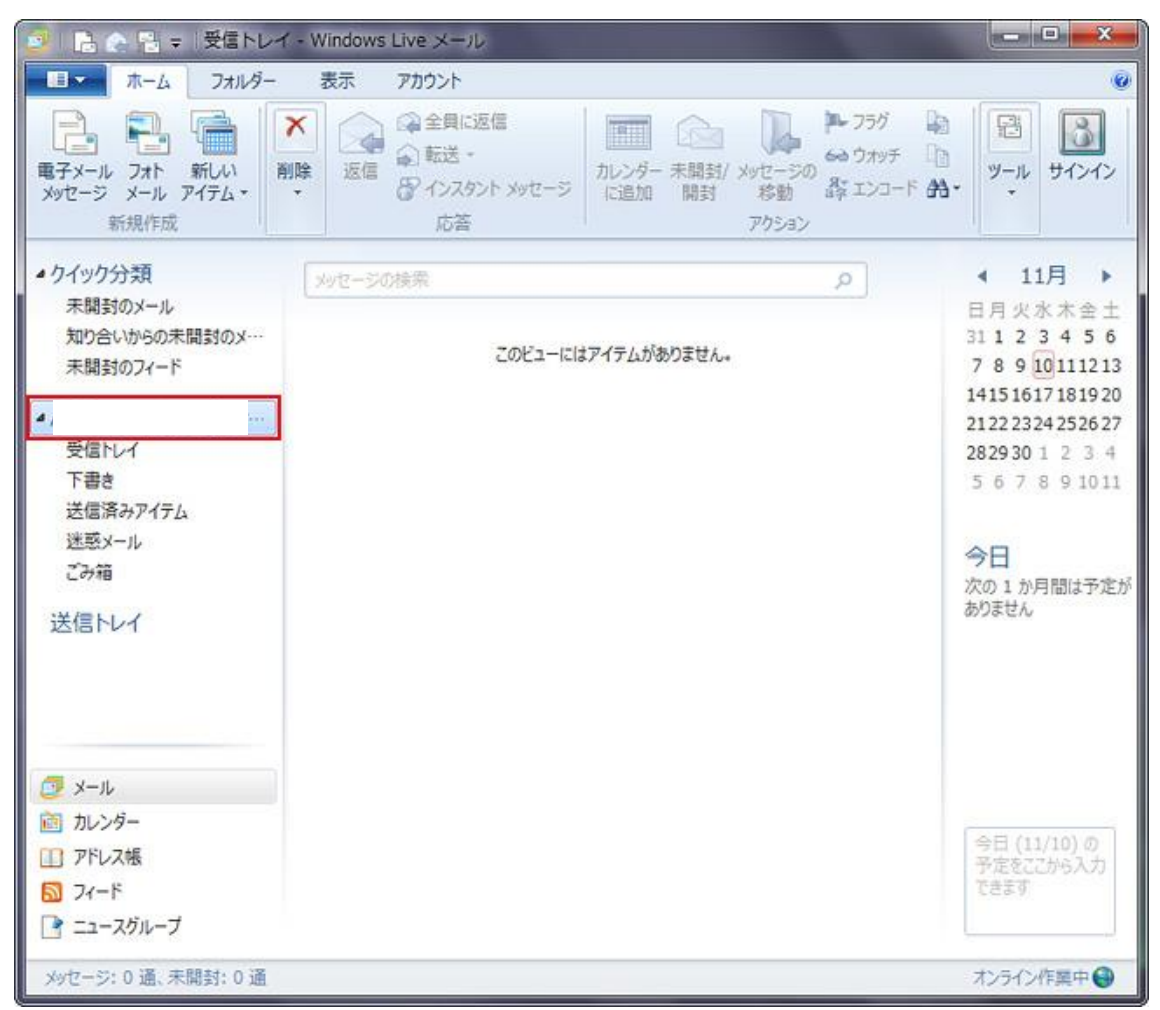

2. メニュー バーの「アカウント」を選択し、「プロパティ」を選択します

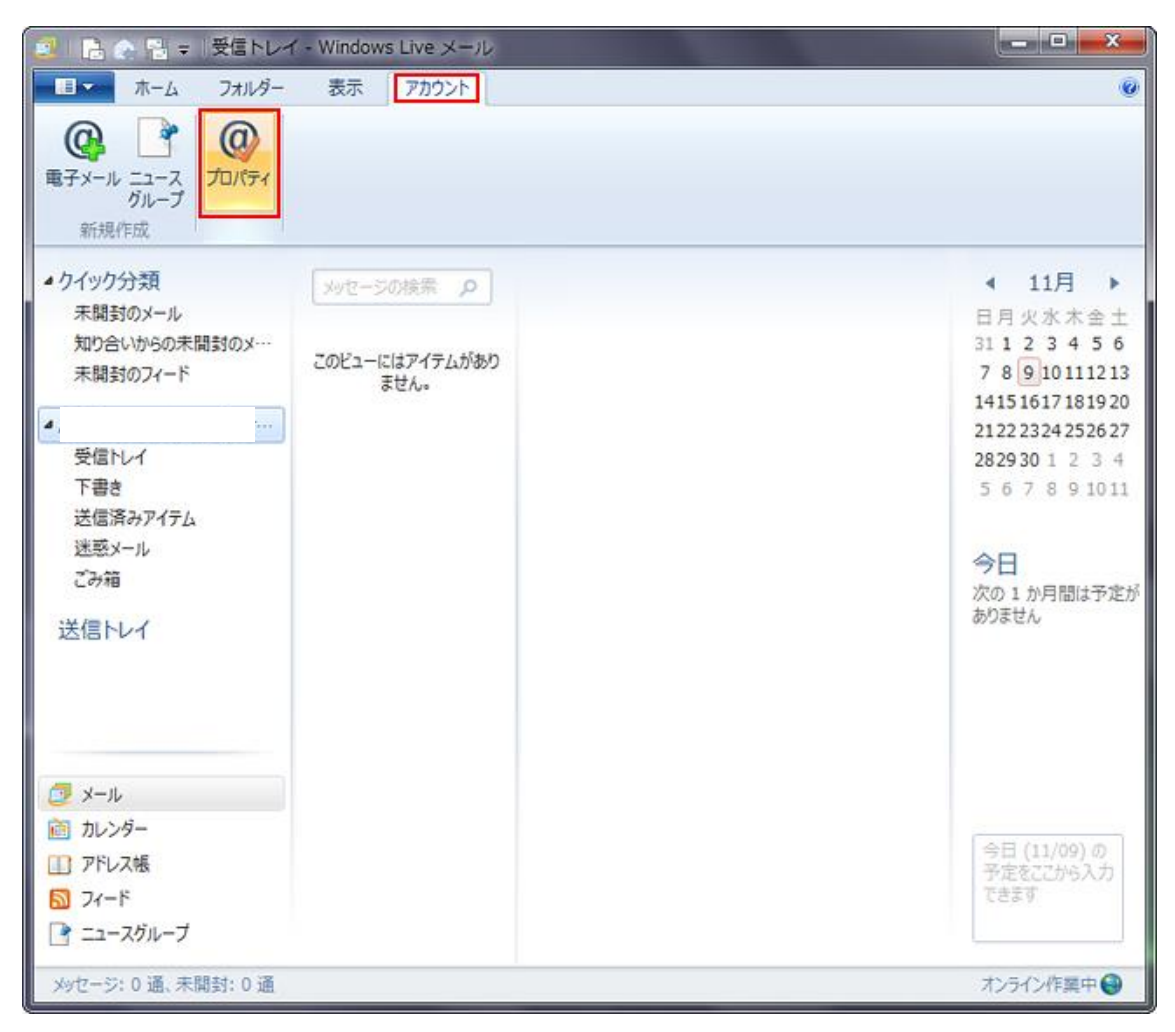

3.「サーバー」タブを選択

| 🖕 Aa2.so-net.ne (taro_s) プロパティ                            |   |
|-----------------------------------------------------------|---|
| 全般 サーバー セキュリティ 詳細設定                                       |   |
| メール アカウント                                                 |   |
| これらのサーバーに覚えやすい名前を付けてください (例:仕事、<br>Windows Live Hotmail)。 |   |
| i                                                         |   |
| ユーザー情報                                                    |   |
| 名前(N): Taro Suzuki                                        |   |
| 会社( <u>O</u> ):                                           |   |
| 電子メール アドレス( <u>M</u> ):                                   |   |
| 返信アドレス(Y):                                                |   |
| ✓メールの受信時および同期時にこのアカウントを含める(I)                             |   |
|                                                           |   |
|                                                           |   |
|                                                           |   |
| OK キャンセル 適用(A)                                            | ] |

4.ユーザ名がメールアドレスでない場合、メールアドレスを入力し、OK ボタンをクリック。 ユーザ名がメールアドレスの場合は、キャンセルをクリック。

| Dg-growup.co (testno1) プロパティ             |
|------------------------------------------|
| 全般 サーバー セキュリティ 詳細設定                      |
| サーバー情報                                   |
| 受信メール サーバーの種類( <u>M</u> ) POP3           |
| 受信メール (POP3)( <u>I</u> ): mail.no1web.jp |
| 送信メール (SMTP)( <u>U</u> ): mail.no1web.jp |
| 受信メール サーバー                               |
| ユーザー名( <u>A</u> ): testno1@no1web.jp     |
| パスワード( <u>D</u> ):                       |
| ✓ パスワードを保存する( <u>W</u> )                 |
| ● クリア テキスト認証を使用してログオンする(C)               |
| ◎ セキュリティで保護されたパスワード認証でログオンする(S)          |
| ◎ 認証された POP (APOP) を使用してログオンする(P)        |
| 送信メール サーバー                               |
| Zのサーバーは認証が必要(⊻) 設定(E)… 設定(E)…            |
|                                          |
| OK キャンセル 適用(A)                           |